1. <u>https://cjle.rikkyo.ac.jp/supportdesk</u>の下の方にある「Web予約はこちらから」を クリック

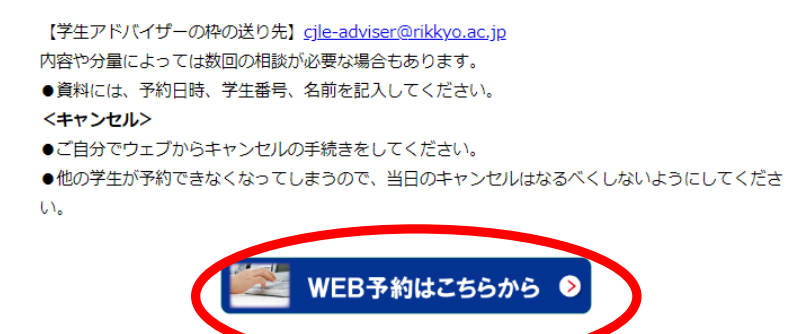

2.「予約のルールを了解し予約します。」をクリック

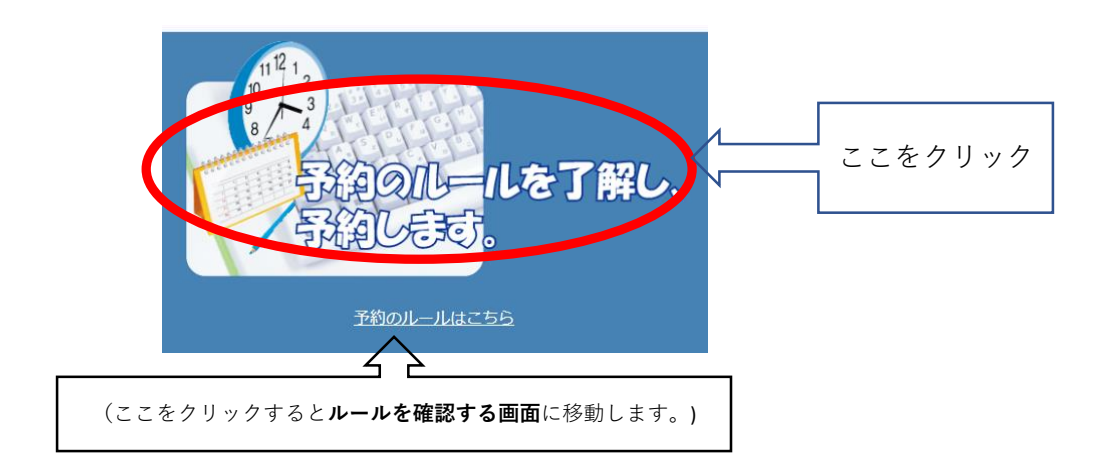

3. V-campus IDでサインインする。

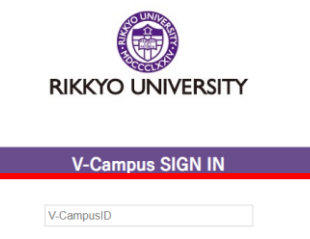

| V-CampusID |       |  |
|------------|-------|--|
| Password   |       |  |
|            |       |  |
|            | サインイン |  |

パスワードを忘れた場合 Forgot your password? 4.予約システムの画面が表示される。

①初めてシステムを利用する場合⇒①システムの利用登録へ
 ②システムを利用するのが2回目以降の場合⇒②システムへログインへ

|                                                                                        | CJLLEで、Lance Lance Lan | <b>②システムヘログイン</b><br>(①のシステムの利用登録後)                                                  | ログイン 8 会員/Membership登録/Registe                                             |
|----------------------------------------------------------------------------------------|----------------------------------------------------------------------------------------------------|--------------------------------------------------------------------------------------|----------------------------------------------------------------------------|
|                                                                                        |                                                                                                    |                                                                                      |                                                                            |
| ログイン前はこの表示<br>が出ます。<br>ログイン後に利用可能<br>な予約枠がある場合、<br>こちらの表示は消えて、<br>利用可能な予約枠が表<br>示されます。 |                                                                                                    | 較り込み/Narrowing<br>カテゴリーを選択/Select a category<br>全て ?<br>予約枠を選択/Select a slot<br>全て ? | <ol> <li>システムの利用登録</li> <li>(各年度において初めて日本語相談室を利用する際に利用登録が必要です。)</li> </ol> |
|                                                                                        | <i>はこの表示</i><br><i>こ利用可能</i><br>ある場合、<br>示は消えて、                                                                                                    | 指定期開内に該当する予約枠/Reservation slotが見つかりませんでした。 < 2024年 04月 >                             |                                                                            |
|                                                                                        | 予約枠が表                                                                                                    | 予約システムに <u>ログインした後</u> 、ここに <u>利用可能な予約枠が表示</u> されま                                   | <i>₱</i> 。                                                                 |